Liebe Schülerinnen und Schüler der BvA,

es ist jetzt auch möglich ein vergessenes Passwort selbst zurückzusetzen. Dies geschieht durch Klick auf den Link "Kennwort vergessen" im Passwortdialog bei der Office/Teams Anmeldung:

| Microsoft                     |          |
|-------------------------------|----------|
| ← tester5@bva-gesamtschule.de |          |
| Kennwort eingeben             |          |
| Kennwort                      |          |
| Kennwort vergessen            |          |
|                               | Anmelden |
|                               |          |

Danach den kommenden Anweisungen folgen.

Voraussetzung für diesen Service ist das bei der Einrichtung von Teams/O365 eine entsprechende Sicherheitsoption (Authenticator App oder Handy-Nr. oder Mailadresse ) ausgewählt und konfiguriert wurde:

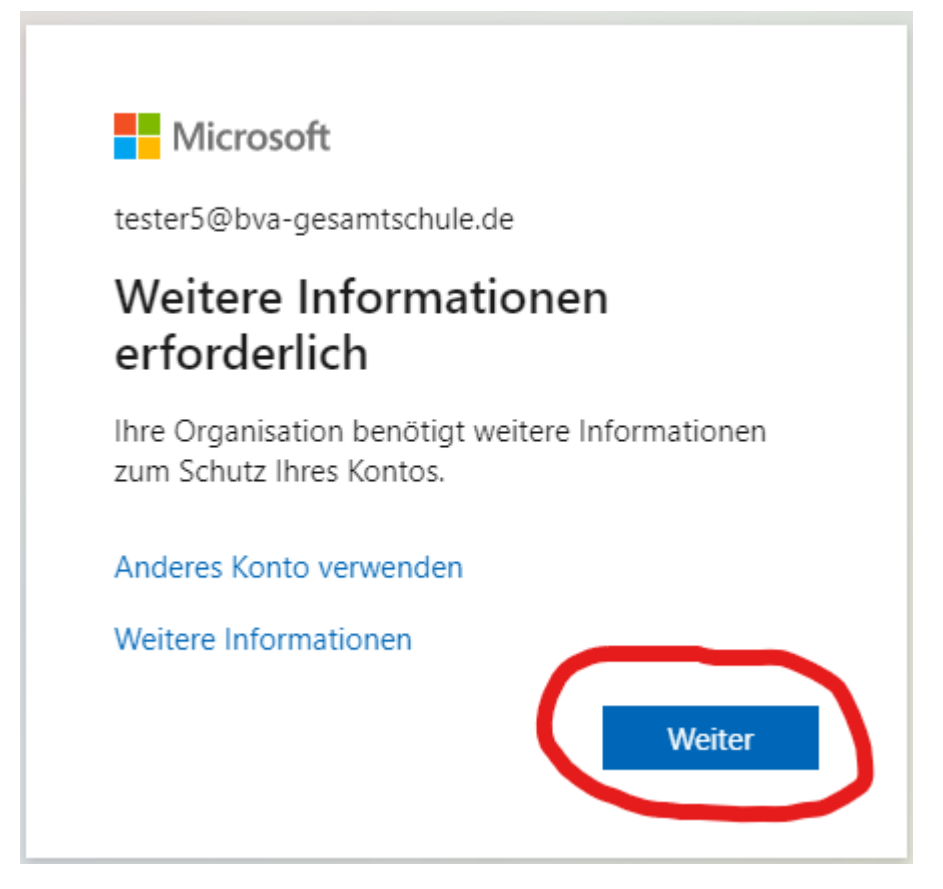

Zur Eingabe der Daten (wenn die Authenticator App nicht gewünscht wird) auf "Ich möchte eine andere Methode einrichten" klicken:

| Methode 1 von 2: App                                                                    |                                                   |                                                        |  |
|-----------------------------------------------------------------------------------------|---------------------------------------------------|--------------------------------------------------------|--|
|                                                                                         |                                                   | 2                                                      |  |
|                                                                                         | Аүр                                               | leelon                                                 |  |
| Microso                                                                                 | oft Authenticator                                 |                                                        |  |
| $\bigcirc$                                                                              | Rufen Sie zuerst die App                          | ab.                                                    |  |
| Installieren Sie die Microsoft Authenticator-App auf Ihrem Smartphone. Jetzt herunterla |                                                   |                                                        |  |
|                                                                                         | Nachdem Sie die Microsoft Authentica<br>"Weiter". | stor-App auf Ihrem Gerät installiert haben, wählen Sie |  |
|                                                                                         | Ich möchte eine andere Authentifikato             | or-App verwenden                                       |  |
|                                                                                         |                                                   | Weiter                                                 |  |
| Ich möchte eine                                                                         | e andere Methode einrichten.                      | Setup überspringen                                     |  |

... und auswählen

| Andere Methode ausw          | vählen $\times$ |
|------------------------------|-----------------|
| Welche Methode möchten Sie v | erwenden?       |
| Methode auswählen            | ~               |
| Authenticator-App            |                 |
| Telefon                      |                 |
| E-Mail                       |                 |

Danach wird **einmalig** ein vierstelliger Code an die gewählte Option gesendet der dann eingegeben werden muss. Ab dann ist eine Selbstrücksetzung des Passwortes möglich.

Dieser Auswahldialog wird bei jeder Neuanmeldung angezeigt, bis er ausgefüllt wurde. Richtet Euch also – sofern noch nicht geschehen - schnellstmöglich eine entsprechende Option Eurer Wahl ein damit ihr weniger Aufwand und/oder Verzögerungen im Schulalltag wegen vergessener Passwörter habt.

VG,

Jürgen Kadlubek

Koordinator Digitalisierung BvA